# Les bons de caisses

### Il convient d'accéder au préalable sur l'écran de Facturation, partie Prestations :

| Prestations    |          |             | GDS | Ajouter manuellement | Frais | Article | Série | Colonnes 👻 | - |
|----------------|----------|-------------|-----|----------------------|-------|---------|-------|------------|---|
| Montant Vte    | Voyageur | Désignation |     |                      |       |         |       |            |   |
| Aucun résultat |          |             |     |                      |       |         |       |            |   |

## Cliquez sur le bouton Ajouter manuellement, vous accédez à l'écran de saisie d'une prestation :

|             |               |             |        |      |                 |   |                 |          | ✓ Valider <sup>©</sup> Annuler |
|-------------|---------------|-------------|--------|------|-----------------|---|-----------------|----------|--------------------------------|
| Détail      |               |             |        |      |                 |   |                 |          |                                |
| FACTURE N°  | Collaborateur | MLSBLEU     | Client |      | T0032148 FRENOT |   | Montant total   |          | 0,00€                          |
| Prestations |               |             |        |      |                 |   |                 |          | Effacer                        |
| Fournisseur |               |             |        |      |                 |   |                 |          |                                |
| Activité    | \$            | Fournisseur |        | Туре | EMISSION        | ÷ | Nature du titre | EMISSION | *                              |

Sélectionnez l'activité FER, puis commencez à saisir votre fournisseur dans le champ Fournisseur:

| Fournisseur |                                                          |   |  |  |
|-------------|----------------------------------------------------------|---|--|--|
|             | 0087 ( <u>SNCF</u> -Billetterie)                         | * |  |  |
| Canal       | 0087 (SNCF-Abonnement)                                   |   |  |  |
|             | 0087 ( <u>SNCF</u> -Bon de Caisse)                       |   |  |  |
| FNRGL       | 0087 (SNCF-Remboursement                                 |   |  |  |
| Catégor     | manuel)                                                  |   |  |  |
|             | EXT <u>SNCF</u> ( <u>SNCF</u> EXTERIEUR-<br>Billetterie) | - |  |  |

### Sélectionnez le fournisseur avec la valeur Bon de caisse entre parenthèse :

| Prestations                                                                                       |                                                        |                                      |                             |                              | Effacer   |
|---------------------------------------------------------------------------------------------------|--------------------------------------------------------|--------------------------------------|-----------------------------|------------------------------|-----------|
| Fournisseur                                                                                       |                                                        |                                      |                             |                              |           |
| Activité FER 🛊                                                                                    | Fournisseur 0087 (SNCF-Bon de Cais                     | se) Type MCO/EM                      | D 🗘 N                       | EMISSION                     | A<br>V    |
| Voyageur NOM/PRENOM                                                                               | Canal AGENCE                                           | Emis le                              | 02/10/2015                  | Par MLSBLEU                  |           |
| N° titre NUMEROTITRE                                                                              | PNR GDS PNRGDS                                         | Courrier                             | FRANCE DOMESTIQUE           | Titre BILLET ELECTRONIQUE    | \$        |
| Départ le 02/10/2015                                                                              | Catégorie DV 🛊                                         |                                      |                             |                              |           |
| Prix brut 10,00 Facturation partielle<br>Désignation ANGERS ST LAUD/PARIS MONTPARN<br>Commentaire | Dont taxes 0,00 ASSE 1 Payé par l'agence               | Marge 0,00<br>Carte agence           | Nombre 1                    | Prix vente unitaire 10,00 To | tal 10,00 |
| Prestation ferrovière                                                                             |                                                        |                                      |                             |                              | =         |
| Parcours                                                                                          |                                                        |                                      |                             |                              |           |
| Gare de départ ANGERS ST LAUD (FRACL) FRACL(ANGE Cabier d'économie                                | Gare de destination PARIS MONTPARNASSE 1 ET 2 (F FRPMC | Type de train<br>TGV (TGV GENERIQUE) | Classe voyagée     PREMIERE | Distance CO2<br>358 5        | Calculer  |
| Tarif de référence 0,00                                                                           | Tarif proposé 0,00                                     | Tarif facturé 0,00<br>Acceptation    | Ta 🛊 Ri                     | arif<br>efus                 | \$        |

Terminez de saisir les champs obligatoires (en rouge) et cliquez sur le bouton Valider.

## Le bon de caisse est enregistré et apparait sur la facture :

| Prestations                      |            |                                          | GDS | Ajouter manuellement | Frais | Article | Série   | Colonnes 👻 | - |
|----------------------------------|------------|------------------------------------------|-----|----------------------|-------|---------|---------|------------|---|
| Montant Vte Voyageur Désignation |            |                                          |     |                      |       |         |         |            |   |
| 10,00€                           | NOM/PRENOM | ANGERS ST LAUD/PARIS MONTPARNASSE 1 ET 2 |     |                      | P     | ۵       | Détails | 1          | Ļ |

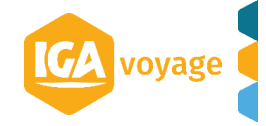